## **USER MANUAL**

## **Generation of GRN Certificate: -**

- **Menu Link** : Login  $\rightarrow$  SRIC  $\rightarrow$  Purchase  $\rightarrow$  03. Generation of GRN/Service Certificate
- Here, You will get the list of Orders to generate GRN certificate, click on the **POCEED NOW** button for the details you wish to continue.
- Once you click on proceed now, the details of the selected order will be available in another table at the bottom. Scroll down the window to get the detailed table, now click on **GET ORDER ITEMS**.

| DNI / Caprico /   | Contificate Dreporation                            | of one of service certificat | ie.         |                                     |                          |                                                                                                    |                                                                              |                                          |                  |
|-------------------|----------------------------------------------------|------------------------------|-------------|-------------------------------------|--------------------------|----------------------------------------------------------------------------------------------------|------------------------------------------------------------------------------|------------------------------------------|------------------|
| an / Service (    |                                                    | 12                           |             |                                     |                          |                                                                                                    |                                                                              |                                          |                  |
| Search            |                                                    |                              |             |                                     |                          |                                                                                                    |                                                                              | III • 2 •                                | + Back To Main P |
| OJECT CODE        | PURCHASE ORDER NO                                  | PURCHASE ODER DATE           | VENDOR CODE | VENDOR NAME                         | INST REF NO              | REMARKS                                                                                            | ACCESSAS                                                                     | ACTION                                   |                  |
| /CAAS             | 768/IIT/SRIC/ANMC-<br>16/CH/CAAS/CPRF-<br>SB/2020  | 2021-03-31                   | V/2016/486  | PERKIN ELMER<br>(INDIA) PVT<br>LTD  | ORD/2020-<br>2021/SRIC/6 | BRONZE NON-<br>COMPREHENSIVE<br>COMBINED AMC                                                       | SRIC Admin                                                                   | ✓ PROCEED NOW                            |                  |
| APAM              | 9999/IIT/SRIC/SLEQ-<br>58/DE/APAM/CPRF-<br>SB/2021 | 2021-07-02                   | V/2016/46   | Chakraborty<br>Brothers             | ORD/2021-<br>2022/SRIC/1 | Ubbelohde<br>Viscometer                                                                            | SRIC Admin                                                                   | ✓ PROCEED NOW                            |                  |
| /FCMA             | 284/IIT/SRIC/COMP-<br>109/CS/FCMA/CPRF-<br>SB/2020 | 2020-10-09                   | V/2016/575  | WIZERTECH<br>INFORMATICS<br>PVT LTD | ORD/2020-<br>2021/SRIC/5 | LAPTOP                                                                                             | SRIC Admin                                                                   | ✓ PROCEED NOW                            |                  |
| Showing 1 to 3 of | '3 rows                                            |                              |             |                                     |                          |                                                                                                    |                                                                              | Þ                                        |                  |
| earch             |                                                    |                              |             |                                     |                          |                                                                                                    |                                                                              |                                          |                  |
| ORD               | ER ID FUND BO                                      | OOKING SUB ORDE              | ID OI       | RDER AMOUNT                         | ORDER TYPE               | ITEM COUNT                                                                                         |                                                                              |                                          | ACTION           |
| ORD/2021-2        | 2022/SRIC/1 YE                                     | S ORD/2021-2022              | /SRIC/1/1   | 221015.00                           | Purchase Order           | 1) Ordered Item / Prop<br>2) No of Item Group /<br>3) Receive Item Count<br>4) Partial Count Of Se | cosed Service Cou<br>Completion Servic<br>t / Completion Service Completion: | unt: 5<br>ce Group: 2<br>vice Measure: 2 | EGET ORDER IT    |

- Once you will click on **GET ORDER ITEMS**, then you will get a page as shown below.
- Click on **RECEIVE ITEMS**.

| You a | /ou are in: SRIC / Purchase / 4. Generation of GRN / Service Certificate                     |                                                                                                   |                                                                     |                                                                                                    |                |  |  |  |  |
|-------|----------------------------------------------------------------------------------------------|---------------------------------------------------------------------------------------------------|---------------------------------------------------------------------|----------------------------------------------------------------------------------------------------|----------------|--|--|--|--|
| G     | GRN / Service Certificate Preparation > Search Orders For Asset / Work / AMC Details Entry > |                                                                                                   |                                                                     |                                                                                                    |                |  |  |  |  |
|       |                                                                                              |                                                                                                   |                                                                     |                                                                                                    |                |  |  |  |  |
|       | Search                                                                                       |                                                                                                   |                                                                     |                                                                                                    |                |  |  |  |  |
|       | #                                                                                            | STATUS AND DESCRIPTION                                                                            | ITEM COST FACTOR                                                    | ITEM GROUP WISE COUNT                                                                                                    | ACTION         |  |  |  |  |
|       | 1                                                                                            | 1) order type: Purchase Order<br>2) status: No Item or Service Entered yet<br>3) description: CPU | 1) mesuring unit: pcs<br>2) unit price: 2000.00<br>3) currency: INR | 1) Item / Service Group wise count: 5<br>2) Receive Item / Full Service Completion: 0<br>3) Partial Service Completion: 0 | TRECEIVE ITEMS |  |  |  |  |
|       |                                                                                              |                                                                                                   |                                                                     |                                                                                                    |                |  |  |  |  |
|       |                                                                                              |                                                                                                   |                                                                     |                                                                                                    |                |  |  |  |  |
|       |                                                                                              |                                                                                                   |                                                                     |                                                                                                    |                |  |  |  |  |

Fill all the fields as per your receiving details and Click on Get Possible Entries.

| Asset Group         | Current Location        | Asset Status             | Placed In Service  |
|---------------------|-------------------------|--------------------------|--------------------|
| Asset Group         | Current Location        | -SELECT- •               | dd-mm-yyyy         |
| Measuring Unit      | Quantity                | foreign cost             | foreign currency   |
| pcs                 | 5                       | 0                        | NA                 |
| /alue Of Total Item | Depreciation Start date | Estimated Life in Day(s) | Insurance Coverage |
| 0                   | dd-mm-yyyy              | Estimated Life in Day(s) | Insurance Coverage |
| Warranty            | Initial Po Wo Oo Ref    | Asset Description        |                    |
| Get Possible Entry  |                         | CPU                      |                    |

\*\*\* All the fields are mandatory. If any field not apply to you then please fill 0 or NA.

- Once you fill all the receiving details and click on **Get Possible Entries** you will get a screen as shown below.
- Check all the details properly and click on **Save the Entered Details**.

|    |                                                                                                    |                                                                                                    |                                                                                                    | Hack To Previous                                                                                                    | Page 🖉 🗹 Save The Entered Items                                                                                                    |
|----|----------------------------------------------------------------------------------------------------|----------------------------------------------------------------------------------------------------|----------------------------------------------------------------------------------------------------|----------------------------------------------------------------------------------------------------|----------------------------------------------------------------------------------------------------|
| Se | earch                                                                                                    |                                                                                                    |                                                                                                    |                                                                                                    | III - 2                                                                                                    |
| #  | PURCHASE ORDER AND ASSET IDS                                                                                    | ASSET LOCTIONS                                                                                                    | ASSET GROUP AND DESCRIPTION                                                                                    | ASSET DATES AND COSTS                                                                                                    | ASSET OTHER MEASURES                                                                                                    |
| 1  | 1) financial year: 2021-2022<br>2) sub order id: ORD/2019-2020/SRIC/8/1<br>3) item id: ORD/2019-2020/SRIC/8/1/1 | 1) organization:<br>2) cost centre: Not Applicable<br>3) project: Not Applicable<br>4) current location: Enterprise Resource Planning | 1) asset status: Received in Good Condition<br>2) asset group: Computer and Peripherals<br>3) description: CPU | 1) placed in service: 29-07-2021<br>2) depreciation start date: 29-07-2021<br>3) foreign cost: 0<br>4) foreign currency: NA<br>5) INR. cost: 120000 | 1) service type: Group Wise Item Receive<br>2) service unit: pcs<br>3) ref.: na<br>4) insurance: 200<br>5) warranty: 5<br>6) Entry By(EC): 18009 |

• Once you save the details you will get a screen as shown below and now you have to do final submission by clicking on **Final Submit** Button against the details you have saved. Now you will get a new pop-up as shown in next Screenshot.

| You ar | You are In: SRIC / Purchase / 4. Generation of GRN / Service Certificate                                  |                                                                                                    |                                                                                                    |             |  |  |  |  |
|--------|----------------------------------------------------------------------------------------------------|----------------------------------------------------------------------------------------------------|----------------------------------------------------------------------------------------------------|-------------|--|--|--|--|
| GR     | GRN / Service Certificate Preparation > Search Orders For Asset / Work / AMC Details Entry >              |                                                                                                    |                                                                                                    |             |  |  |  |  |
|        | Eack To Previous Page                                                                                     |                                                                                                    |                                                                                                    |             |  |  |  |  |
| Se     | arch                                                                                                    |                                                                                                    | III • 2 •                                                                                                    |             |  |  |  |  |
| #      | STATUS AND DESCRIPTION                                                                                    | ITEM COST FACTOR                                                                                                    | ITEM GROUP WISE COUNT                                                                                                    | ACTION      |  |  |  |  |
| 1      | 1) order type: Purchase Order<br>2) status: All Item Received or service completed<br>3) description: CPU | rchase Order 1) mesuring unit: pcs 1) Item / Service Group wise count: 5<br>Received or service completed 2) unit price: 20000.00<br>2) Receive Item / Full Service Completion: 5<br>3) currency: INR 3) Partial Service Completion: 0 | 1) Item / Service Group wise count: 5<br>2) Receive Item / Full Service Completion: 5<br>3) Partial Service Completion: 0 |             |  |  |  |  |
|        |                                                                                                    |                                                                                                    |                                                                                                    | 🖨 PRINT GRN |  |  |  |  |
|        |                                                                                                    |                                                                                                    | ₿ FINAL SUBMIT                                                                                                    |             |  |  |  |  |
|        |                                                                                                    |                                                                                                    |                                                                                                    |             |  |  |  |  |
|        |                                                                                                    |                                                                                                    |                                                                                                    |             |  |  |  |  |
|        |                                                                                                    |                                                                                                    |                                                                                                    |             |  |  |  |  |

• Here you have to select the date from dropdown and click on **Get Entries** button then click on **Final Submit The Selected Items** button. Now, the generation of GRN certificate is complete. You can take the print-out.

| Final Submit Of Received Item / Service Completed |   |             |  |  |  |  |
|---------------------------------------------------|---|-------------|--|--|--|--|
| Select Entry Dates:                               |   |             |  |  |  |  |
| SELECT OPTION                                     | • | Get Entries |  |  |  |  |
|                                                   |   |             |  |  |  |  |

Final Submit The Selected Items Close